## Vigtig information vedr. Aktivering af Google Play Store.

Google Play Store skal aktiveres inden du kan downloade apps til din Onyx.

## ÆLDRE VERSION AF SOFTWARE:

Du aktivere Google Play Store ved at følge disse trin:

- Gå ind i Settings
- Vælge WiFi
- Tænd for Wifi og og selektere og indtaste din Wifi Kode ord osv.
- Gå tilbage til Settings
- Vælge Applications
- Sæt et flueben ved "Enable Google Play"

- Vælge "CANCEL" på popup vinduet ved "Go to the activation page of the device use Google Suit" (Hvis dette vindue popper op)

- Nu vil der komme en ekstra punkt med "GSF ID" og et langt nummer. Tryk på det lange nummer.

- Log in på din Google konto
- Et nyt vindue kommer op og her skal du sætte et flueben ved "I'm not a robot"
- Vælge så "Registrer"

Bemærke at Google skriver man skal vente fra 6 til 24 timer inden Google kontoen er aktiveret, så kan man fremskynde processen (i de fleste tilfælde) hvis du genstarter ebogslæseren nogle gange.

På vores produkt side af den model du har købt, har vi lagt nogle PDF'er op. Vi har lavet vores egen dansk opsætningsguide, som du kan med fordel bruge for at sætte din Onyx op - også med div. streaming tjenester.

PS - Nogle gange, hvis man vælger dansk som sprog i starten af opsætning, så vil ebogslæseren ikke Google Play certificeres.

Dette er tilfældet med nyere software som er lagt i fra fabrikken.

Hvis det er tilfældet, så er den eneste mulighed at lave en Factory Restore, starte helt forfra med opsætning, men vælge **Amerikansk engelsk** som sprog - kør alle trinene igennem, og efter den er Google Play Certificeret, kan man så gå i Settings -> Languages -> og vælge dansk sprog igen.

## NYERE VERSION AF SOFTWARE:

1. App page-pull-down menu in the upper right corner-App management-Enable Google Play, turn on the switch;

2. Go to the pop-up window on the device activation page, select "Confirm", and follow the subsequent process, after entering the account and password, it prompts "This device isn't Play Protect certified".

"This device isn't Play Protect certified";

3. Go back to the App management list page, click GSF ID, enter the GSF ID application page, check "I'm not a robot", and click register (Google Frame ID is automatically obtained without input);

4. After successful registration, the bottom prompt: the device has been registered;

5. When connected to the Internet, google play will automatically download the latest version, and wait until the download is complete-the automatic update version is complete;

6. Wait 10-15 minutes for the Google server to return the authentication result; (Due to different regions and network conditions, the actual length of time to pass the authentication may vary)

7. In the case of not restarting, open the App management-Google settings-log in to Google account, if you jump to the login page, it means that device has been passed, you can log in to the account and restart the device to open the Play Store Note: The device must be restarted, otherwise the APP interface will not be updated,

or it will prompt that the protection mechanism has not passed; If you jump to the page of failing the protection mechanism, it means it has not

passed, please wait for a while before trying to log in;

8. If the "This device is not verified by the Play protection mechanism" page is still displayed after a long wait, it means that the authentication has not passed. It is recommended to start from step 2 and perform the operation again.

We do not yet support the verification of work or school accounts.

And if you can login Google accounts through Google Setting, but can not access to Google Play Store, please try :

long press the icon of Google Play Store -- select Manage -- Storage &Cache -- Clear Storage

And go Apps - App management (Upper right corner of Apps page) -- App Info -- find Google Play Service -- Storage &Cache -- Clear Storage

## SE NÆSTE SIDE FOR SKÆRMBILLEDER

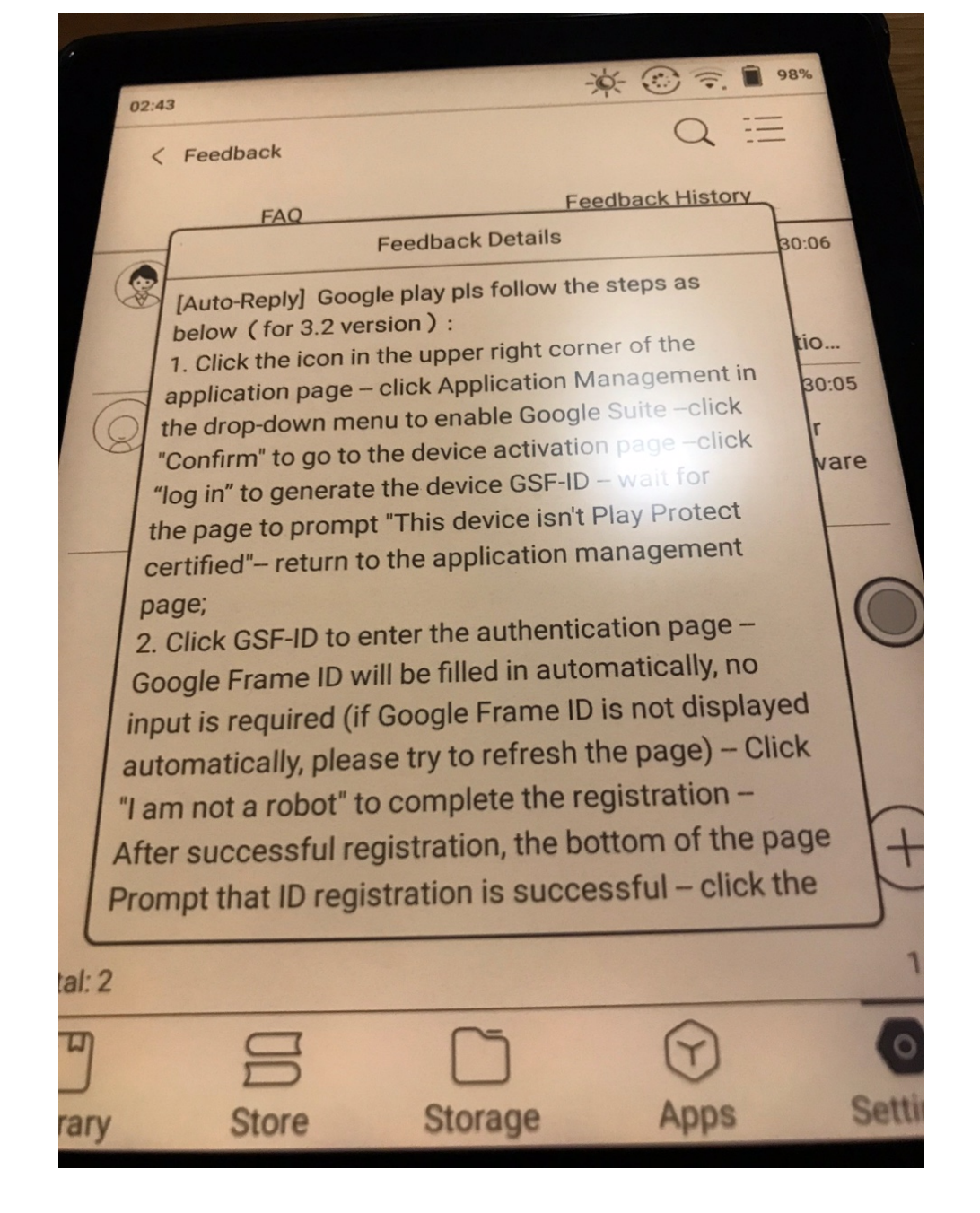

| a | 2:44 🔆 🐑 🕤 🗎                                           | 98%   |
|---|--------------------------------------------------------|-------|
|   | < Feedback Q =                                         |       |
|   | FAQ Feedback History                                   |       |
| - | Feedback Details                                       | 30:06 |
| 6 | exit button in the upper left corner of the page;      |       |
|   | 3. At this time, you can wait for 5-15 minutes without |       |
|   | disconnecting the network, and the cogle server        | tio   |
| 6 | will return the authentication result. Try to open     | 30:05 |
| C | the Google Store after 5-15 minutes. If the account    | 1-    |
| - | input page is displayed, the device has passed the     | l     |
|   | authentication. Please log in with your personal       | pare  |
|   | account. We do not support work or study accounts      |       |
|   | for the time being;                                    |       |
|   | 4. If you open the Google Store and it still prompts   | 10    |
|   |                                                        |       |